How to set up an installment payment plan online.

Log into your student portal.

| UNIVERSITY of <b>HOUSTON</b> SYSTEM     |
|-----------------------------------------|
|                                         |
| P. A. S. S. S. CS Delegated Access      |
| Sign in with Microsoft (School Account) |
| or                                      |
| User ID                                 |
|                                         |
| Password                                |
|                                         |
| Forgot Password?   Forgot User ID?      |
| Sign In                                 |
| Enable Screen Reader Mode               |

Click on the "Finance" tab on your student homepage.

| Eniversit    | of Houston 🖬 Orae Lake | N                | lenu 👻 | Search in Menu   |                | Q |                               |   | ۵ ۵ |
|--------------|------------------------|------------------|--------|------------------|----------------|---|-------------------------------|---|-----|
|              | Student Home -         |                  |        |                  |                |   |                               |   |     |
|              |                        |                  |        |                  |                |   |                               |   |     |
|              |                        | Acknowledgements |        | Announcements    | Communications |   | Share My Information          |   |     |
|              |                        | 고<br>            |        |                  |                |   |                               |   |     |
|              |                        |                  |        | 1 New            |                |   |                               |   |     |
|              |                        |                  |        |                  |                |   |                               |   |     |
|              |                        | Student Center   |        | Financial Aid    | Manage Classes |   | Finances                      |   |     |
| 0            |                        |                  |        |                  |                |   | 1                             |   |     |
| $\heartsuit$ |                        |                  |        |                  |                |   | Total Amount Due: \$10,920.60 | • |     |
|              |                        |                  |        |                  | ]              |   |                               |   |     |
|              |                        | Tasks            |        | Academic Records | Advising       |   | Admissions                    |   |     |
|              |                        | !                |        | EME              |                |   |                               |   |     |
|              |                        | 1 To Do's        |        |                  |                |   |                               |   |     |

The Student Financials Collections page will load. From here click the "Payment Plan" hyperlink on the lefthand side of the screen.

| Student Home                   |                                                                                                | Student Financials Collecti                                                                              | on                                           |                                                | <u>ଲେ ୯ ୦ :</u>              |
|--------------------------------|------------------------------------------------------------------------------------------------|----------------------------------------------------------------------------------------------------|----------------------------------------------|------------------------------------------------|------------------------------|
| 🗐 Account Balance              | Account Balance - Fall 2023                                                                    |                                                                                                    |                                              |                                                |                              |
| Account Summary                |                                                                                                | Term Balance                                                                                             | Pending Aid                                  | Term Total                                     | Prior Balance                |
| Payment Plans                  | Fall 2023                                                                                      | \$5,456.60                                                                                               | \$0.00                                       | \$5,456.60                                     | \$0.00                       |
| CTAP Opt Out                   |                                                                                                |                                                                                                    |                                              |                                                |                              |
| ⑦ Charges Due                  | То                                                                                             | otal Due Fall 2023: \$5,456.60                                                                           |                                              |                                                |                              |
| 📑 Pending Aid                  |                                                                                                |                                                                                                    |                                              |                                                |                              |
| 👚 Make a Payment               | Show Future Balance                                                                            |                                                                                                    |                                              |                                                |                              |
| n Convera/WU Payments          | Currency used is US Dollar                                                                     |                                                                                                    |                                              |                                                |                              |
| Payment History                | As a result of actions taken by the Texas Legi<br>course fees, have been frozen for the 2023-2 | islature to address affordability in higher education, all resident und<br>4 and 2024-25 academic years. | ergraduate academic costs, including tuition | n, mandatory academic fees, all academic-relat | ed general fees, and college |
| 😡 Form 1098-T                  |                                                                                                |                                                                                                    |                                              |                                                |                              |
| Pixed-Rate Tuition Select/View |                                                                                                |                                                                                                    |                                              |                                                |                              |
| ⑦ Optional Fees                |                                                                                                |                                                                                                    |                                              |                                                |                              |

### Select the Installment Plan.

| Student Home                   |              |                               | Student Financials Collection                                                                                                    |   | ٤    | ۵       | ÷  |
|--------------------------------|--------------|-------------------------------|----------------------------------------------------------------------------------------------------|---|------|---------|----|
| Account Balance                | Select a     | Payment Plan                  |                                                                                                    |   |      |         |    |
| Account Summary                | Term         | Plan Name                     |                                                                                                    |   | Sele | ect Pla | an |
| Payment Plans                  | Fall<br>2023 | Fall 2023 Short Term<br>Loan  | 25% of total fees plus \$25.00 loan fee due on 08/15/23 for early and open registration; or 25% of total fees plus \$25.00 loan fee due on 08/29/23 for late registration. Remaining 75% is due 11/17/23.                                                  | % | Sele | ect Pla | ın |
|                                | Fall<br>2023 | Fall 2023 Installment<br>Plan | 25% of total fees plus \$25.00 installment fee due on 08/15/23 for early and open registration, or 25% of total fees plus \$25.00 installment fee due on 08/29/23 for late registration.<br>Remaining balance due equally 09/27/23, 10/25/23 and 11/22/23. | [ | Sele | ect Pla | an |
| CTAP Opt Out                   | My Paym      | ent Plans                     |                                                                                                    |   |      |         |    |
| Charges Due                    | Currency     | used is US Dollar             |                                                                                                    |   |      |         |    |
| 😤 Pending Aid                  |              |                               |                                                                                                    |   |      |         |    |
| 🍧 Make a Payment               |              |                               |                                                                                                    |   |      |         |    |
| onvera/WU Payments             |              |                               |                                                                                                    |   |      |         |    |
| Payment History                |              |                               |                                                                                                    |   |      |         |    |
| 📎 Form 1098-T                  |              |                               |                                                                                                    |   |      |         |    |
| Fixed-Rate Tuition Select/View |              |                               |                                                                                                    |   |      |         |    |
| ?) Optional Fees               |              |                               |                                                                                                    |   |      |         |    |
|                                |              |                               |                                                                                                    |   |      |         |    |

# Review this page with the Estimated Payment Plan Charges and click, Continue.

| ✓ Student Home                 | Student Financials Collection                                                                                                    |                                                                                                    | ය c                   | ۵ ،                   | :     |
|--------------------------------|----------------------------------------------------------------------------------------------------|----------------------------------------------------------------------------------------------------|-----------------------|-----------------------|-------|
| Account Balance                | Fall 2023 Installment Plan                                                                                                    |                                                                                                    |                       |                       |       |
| Count Summary                  | ALL PAYMENTS MUST BE RECEIVED BY THE DUE DATE INDICATED BELOW TO INSURE CONTINOUS ENROLLMENT A STUDENT WHO<br>FEES, BY THE DUE DATE MAY BE PROHIBITED FROM REGISTERING FOR CLASSES UNTIL FULL PAYMENT IS MADE. A STUDENT WHO<br>CREDIT FOR THE WORK FORME THAT SEMFERTER.                            | FAILS TO MAKE FULL PAYMENT OF TUITION AND FEES, INC<br>FAILS TO MAKE A PAYMENT PRIOR TO THE END OF THE SE | LUDING AN<br>MESTER M | ( INCIDEN<br>AY BE DE | NTAL  |
| T Payment Plans                | The plan below is an estimate of the payment plan that you are choosing. This total does NOT reflect any waiver, financial aid and previously mar<br>Please check your student account for actual account balance. This plan does not cover any prior unpaid balances, which must be paid in additio | le payment. The actual amount will be determined when the plan<br>n to your first installment.            | is posted to          | your acco             | ount. |
| CTAP Opt Out                   | Estimated Payment Plan Charges                                                                                                    |                                                                                                    |                       |                       |       |
| Oharges Due                    | Due Date I                                                                                                    | tem Amount Description                                                                                    |                       |                       |       |
| 👺 Pending Aid                  | 09/27/2023                                                                                                    | \$1,364.15 25%                                                                                            |                       |                       |       |
|                                | 09/29/2023                                                                                                    | \$1,364.15 25%                                                                                            |                       |                       |       |
| rg make a rayment              | 09/29/2023                                                                                                    | \$25.00                                                                                                   |                       |                       |       |
| n Convera/WU Payments          | 10/25/2023                                                                                                    | \$1,364.15 25%                                                                                            |                       |                       |       |
| Payment History                | 11/22/2023                                                                                                    | \$1.364.15 25%                                                                                            |                       |                       |       |
| 😸 Form 1098-T                  |                                                                                                    |                                                                                                    |                       |                       |       |
| Pixed-Rate Tuition Select/View |                                                                                                    |                                                                                                    |                       |                       |       |
| ⑦ Optional Fees                |                                                                                                    |                                                                                                    |                       |                       |       |

| Student Home                   | Student Financials Collection                                                                                                    | ŵ         | Q        | ۵ :       |
|--------------------------------|----------------------------------------------------------------------------------------------------|-----------|----------|-----------|
| Account Balance                | Fall 2023 Installment Plan                                                                                                    |           |          |           |
| Count Summary                  | University of Houston Deer Lake<br>Installment Plan Application<br>Registration for Fail 2023                                                                                                    |           |          |           |
| Payment Plans                  | A STUDENT WHO FAILS TO MAKE FULL PAYMENT OF TUITION AND FEES, INCLUDING ANY INCIDENTAL FEES, BY THE DUE DATE MAY BE PROHIBITED FROM REGISTERING FOR CLASSES UNTIL<br>MADE. A STUDENT WHO FAILS TO MAKE PAYMENT PRIOR TO THE END OF THE SEMESTER OR TERM.                                                                                                    | FULL F    | AYMEN    | TIS       |
| CTAP Opt Out                   | This installment plan is for payment of the Fall 2023 semester. I promise to pay the University of Houston-Clear Lake the full sum. There is a \$20.00 late fee assessed to the second, third, and fourth installments<br>A \$50.00 default fee is assessed if payment is made after the closing of the fall semester. Nonpayment will result in holds on registration transcripts grades and other university processing. Additional collection | if paid a | fter the | due date. |
| Charges Due                    | added to past due loans                                                                                                    |           |          | ,,        |
| 👺 Pending Aid                  |                                                                                                    |           |          |           |
| 😤 Make a Payment               |                                                                                                    |           |          |           |
| na Convera/WU Payments         | х.                                                                                                    |           |          |           |
| Payment History                |                                                                                                    |           |          |           |
| 둸 Form 1098-T                  |                                                                                                    |           |          |           |
| Fixed-Rate Tuition Select/View |                                                                                                    |           |          |           |
| ⑦ Optional Fees                |                                                                                                    |           |          |           |

## Read this page in it's entirety and if you agree, click "Accept Plan"

## The installment plan will load under the "My Payment Plans" heading. Click the double arrows.

| Student Home                   |              |                               | Student Financials Collection                                                                                                    | . (      | 2 ۵       |     |
|--------------------------------|--------------|-------------------------------|----------------------------------------------------------------------------------------------------|----------|-----------|-----|
| Account Balance                | Select a     | Payment Plan                  |                                                                                                    |          |           |     |
| Count Summary                  | Term         | Plan Name                     |                                                                                                    |          | Select F  | lan |
| Payment Plans                  | Fall<br>2023 | Fall 2023 Short Term<br>Loan  | 25% of total fees plus \$25.00 loan fee due on 08/15/23 for early and open registration; or 25% of total fees plus \$25.00 loan fee due on 08/29/23 for late registration. Remaining 75% is due 11/17/23.                                                  | • [      | Select F  | 1an |
|                                | Fall<br>2023 | Fall 2023 Installment<br>Plan | 25% of total fees plus \$25.00 installment fee due on 08/15/23 for early and open registration; or 25% of total fees plus \$25.00 installment fee due on 08/29/23 for late registration.<br>Remaining balance due equally 09/27/23, 10/25/23 and 11/22/23. | ſ        | Select F  | 1an |
| CTAP Opt Out                   | My Payı      | ment Plans                    |                                                                                                    |          |           |     |
| Charges Due                    | Term         |                               | Description                                                                                                    |          |           |     |
| 📑 Pending Aid                  | Fall 202     | 3                             | Calculated Installment Plan                                                                                                    | <b>»</b> | $\langle$ |     |
| 🎌 Make a Payment               | Currency     | used is US Dollar             |                                                                                                    |          | N         |     |
| n Convera/WU Payments          |              |                               |                                                                                                    |          |           |     |
| Payment History                |              |                               |                                                                                                    |          |           |     |
| 🔂 Form 1098-T                  |              |                               |                                                                                                    |          |           |     |
| Fixed-Rate Tuition Select/View |              |                               |                                                                                                    |          |           |     |
| ⑦ Optional Fees                |              |                               |                                                                                                    |          |           |     |

## The installment dates and amounts will appear. Click the double arrows.

| Student Home                   |              |                               | Student Financials Collection                                                                                                    | ŵ   | Q     | ۵         | :  |
|--------------------------------|--------------|-------------------------------|----------------------------------------------------------------------------------------------------|-----|-------|-----------|----|
| Account Balance                | Select       | a Payment Plan                |                                                                                                    |     |       |           |    |
| Count Summary                  | Term         | Plan Name                     |                                                                                                    |     | Seler | ct Plan   |    |
|                                | Fall<br>2023 | Fall 2023 Short Term<br>Loan  | 25% of total fees plus \$25.00 loan fee due on 08/15/23 for early and open registration; or 25% of total fees plus \$25.00 loan fee due on 08/29/23 for late registration. Remaining is due 11/17/23.                                                   | 75% | Sele  | ct Plan   |    |
| Payment Plans                  | Fall<br>2023 | Fall 2023 Installment<br>Plan | 25% of total fees plus \$25.00 installment fee due on 08/15/23 for early and open registration; or 25% of total fees plus \$25.00 installment fee due on 08/29/23 for late registration<br>Remaining balance due equally 09/27/23 10/25/23 and 11/22/23 | . ( | Sele  | ct Plan   | ٦  |
| CTAP Opt Out                   | My Pay       | ment Plans                    | rennening semine as spening versions, researe and rosses.                                                                                                    |     |       |           | _  |
| Charges Due                    | Term         |                               | Description                                                                                                    |     |       |           |    |
| 👺 Pending Aid                  | Fall 20      | 23                            | Calculated Installment Plan                                                                                                    | >>  |       |           |    |
| 👚 Make a Payment               | Payme        | ent Due Date                  | Description Original Charge                                                                                                    |     | Am    | ount D    | Je |
| i Convera/WU Payments          | 09/27/2      | 2023                          | Installment 1 of Calculated Installment Plan \$1,364.15                                                                                                    |     | 5     | \$1,364.  | 15 |
| Payment History                | 09/29/2      | 2023                          | Installment 2 of Calculated Installment Plan \$1,364.15                                                                                                    |     | \$    | \$1,364.  | 15 |
| 😡 Form 1098-T                  | 09/29/2      | 2023                          | Installment Initial Fee \$25.00                                                                                                    |     |       | \$25.0    | 00 |
| Pixed-Rate Tuition Select/View | 10/25/2      | 2023                          | Installment 3 of Calculated Installment Plan \$1,364.15                                                                                                    |     | ę     | \$1,364.1 | 15 |
| ⑦ Optional Fees                | 11/22/2      | 2023                          | Installment 4 of Calculated Installment Plan \$1,364.15                                                                                                    |     | \$    | \$1,364.1 | 15 |
|                                | Currenc      | y used is US Dollar           |                                                                                                    |     |       |           |    |

You are enrolled in a payment plan.

## Now you must make your first installment payment. Click Make a Payment.

| ✓ Student Home                   |              |                               | Student Financials Collection                                                                                                    | ណ៍    | Q | ۵          | ÷   |
|----------------------------------|--------------|-------------------------------|----------------------------------------------------------------------------------------------------|-------|---|------------|-----|
| Account Balance                  | Select a     | a Payment Plan                |                                                                                                    |       |   |            |     |
| Account Summary                  | Term         | Plan Name                     |                                                                                                    |       | S | elect Plan |     |
| Payment Plans                    | Fall<br>2023 | Fall 2023 Short Term<br>Loan  | 25% of total fees plus \$25.00 loan fee due on 08/15/23 for early and open registration; or 25% of total fees plus \$25.00 loan fee due on 08/29/23 for late registration. Remainin is due 11/17/23.                                                     | g 75% | S | elect Plan |     |
| Payment Plans                    | Fall<br>2023 | Fall 2023 Installment<br>Plan | 25% of total fees plus \$25.00 installment fee due on 08/15/23 for early and open registration; or 25% of total fees plus \$25.00 installment fee due on 08/29/23 for late registratic<br>Remaining balance due equally 09/27/23, 10/25/23 and 11/22/23. | m.    | S | elect Plan |     |
| Make a Payment-CR/DB Card/Bank   |              | nt Plans                      |                                                                                                    |       |   |            |     |
| 疇 Convera - Wire Payment Request | Term         |                               | Description                                                                                                    |       |   |            |     |
| CTAP Opt Out                     | Fall 202     | 23                            | Calculated Installment Plan                                                                                                    | ~~    |   |            |     |
| Ocharges Due                     | Payme        | nt Due Date                   | Description Original Charge                                                                                                    |       |   | mount D    | ue  |
| 😤 Pending Aid                    | 09/27/2      | 023                           | Installment 1 of Calculated Installment Plan \$1,364.15                                                                                                    |       |   | \$1,364.   | 15  |
| Payment History                  | 09/29/2      | 023                           | Installment 2 of Calculated Installment Plan \$1,364.15                                                                                                    |       |   | \$1,364.   | 15  |
|                                  | 09/29/2      | 023                           | Installment Initial Fee \$25.00                                                                                                    |       |   | \$25.      | 00  |
| Fixed-Rate Tuition Select/View   | 10/25/2      | 023                           | Installment 3 of Calculated Installment Plan \$1,364.15                                                                                                    |       |   | \$1,364.   | .15 |
| 😓 Form 1098-T                    | 11/22/2      | 023                           | Installment 4 of Calculated Installment Plan \$1,364.15                                                                                                    |       |   | \$1,364.   | .15 |
| ⑦ Optional Fees                  |              |                               |                                                                                                    |       |   |            |     |
|                                  | Currency     | vused is US Dollar            |                                                                                                    |       |   |            |     |

# Type in the payment amount (25% + \$25 set up fee), pay by, accept terms & conditions, and click submit.

| Student Home                      |                                                                                                    | Student Fina                                                                                                    | ancials Collection                                                                                                    |
|-----------------------------------|----------------------------------------------------------------------------------------------------|----------------------------------------------------------------------------------------------------|----------------------------------------------------------------------------------------------------|
| Account Balance                   | Make a Payment                                                                                                    |                                                                                                    |                                                                                                    |
| Account Summary                   | If you wish to use multiple credit o                                                                                                    | ards or bank accounts to pay off your balance, you will nee                                                                                                    | d to submit multiple transactions.                                                                                              |
| Payment Plans                     | Description                                                                                                    | Outstanding Charges                                                                                                    | Payment Amount                                                                                                    |
| Make a Payment-CR/DB<br>Card/Bank | Online Payment                                                                                                    | 5,481.60                                                                                                    | 1,389.15                                                                                                    |
| 蘜 Convera - Wire Payment Request  | How to Pay                                                                                                    |                                                                                                    |                                                                                                    |
| CTAP Opt Out                      | *Pay By Credit Card / Debit Ca                                                                                                    | ard V                                                                                                    |                                                                                                    |
| Charges Due                       | A non-refundable Processing Fee<br>1,408.60. The University of Hous<br>assessed on all credit/debit card b                                         | of 1.4% (\$19.45) is added for credit/debit Card payments.<br>ston system charges a processing fee on all credit/debit car<br>brands. The processing fee imposed is not greater than the | Your credit/debit Card will be charged \$<br>d transactions. The processing fee is<br>university's applicable merchant rate for |
| 📑 Pending Aid                     | credit/debit card transactions.                                                                                                    |                                                                                                    |                                                                                                    |
| Payment History                   | ANY FALSE INFORMATION ENT                                                                                                    |                                                                                                    |                                                                                                    |
| Fixed-Rate Tuition Select/View    | FELONY PROSECUTION UNDE<br>LAWS OF THE UNITED STATES<br>PROSECUTED TO THE FULL E                                                                   | R BOTH FEDERAL AND STATE<br>. VIOLATORS WILL BE<br>XTENT OF THE LAW.                                                                                                    |                                                                                                    |
| 🐻 Form 1098-T                     | ELECTRONIC CHECK POLICY                                                                                                    | to initiate debit entries to my                                                                                                    |                                                                                                    |
| ⑦ Optional Fees                   | Depository, according to the term<br>debit the same to such account. I<br>payment is returned for 'Non-Suff<br>understand that a return fee of \$2 | is below, and for my Depository to<br>In the event that this electronic<br>ficient Funds or any reasons, I<br>20.00 will be applied to my account.                                       |                                                                                                    |
|                                   | I accept the above Terms and C                                                                                                    |                                                                                                    |                                                                                                    |
|                                   | Submit                                                                                                    |                                                                                                    |                                                                                                    |

| Required fields are high | lighted with an asterisk.                   |
|--------------------------|---------------------------------------------|
| Amount:*                 | \$1,408,60 🚱                                |
| Campus:*                 | 00759 🚱                                     |
| Emplid:*                 | 0                                           |
| Cashier:                 | Ø                                           |
| Please enter the follow  | ving information about your payment method: |
| Cardholder's Name:*      |                                             |
| Cards Accepted:          |                                             |
| Card Number:*            |                                             |
| Card Security Code:*     |                                             |
| Expiration Date:*        |                                             |
| Billing Information:     |                                             |
| Address Line 1:*         |                                             |
| Address Line 2:          | •                                           |
| Country:*                | United States                               |
| ZIP Code:*               |                                             |
| City:                    |                                             |
| State:                   | ✓ 🖗                                         |
| Receipt Information:     |                                             |
| Email Address:           |                                             |
|                          |                                             |
|                          |                                             |
|                          | Continue                                    |

Fill in all the required payment prompts and click, Continue.

| Please verify the foll                                                                                 | owing information:                           |                     |
|----------------------------------------------------------------------------------------------------|----------------------------------------------|---------------------|
| Amount:                                                                                                | \$1,408.60                                   |                     |
| Campus:                                                                                                | 00759                                        |                     |
| Emplid:                                                                                                |                                              |                     |
|                                                                                                    |                                              |                     |
| Card Information:                                                                                      |                                              |                     |
| Cardholder's Name:                                                                                     |                                              |                     |
| Card Type:                                                                                             |                                              |                     |
| Card Number:                                                                                           | *******************1111                      |                     |
| Card Security Code:                                                                                    | ****                                         |                     |
| Expiration Date:                                                                                       | 4/2027                                       |                     |
|                                                                                                    |                                              |                     |
|                                                                                                    |                                              |                     |
|                                                                                                    |                                              |                     |
|                                                                                                    |                                              |                     |
| Billing Information:                                                                                   |                                              | _                   |
| Address Line 1:                                                                                        |                                              |                     |
| Address Line 1:<br>Country:                                                                            | United States                                |                     |
| Address Line 1:<br>Country:<br>City:                                                                   | United States                                |                     |
| Address Line 1:<br>Country:<br>City:<br>State:                                                         | United States<br>Texas                       |                     |
| Address Line 1:<br>Country:<br>City:<br>State:<br>ZIP Code:                                            | United States<br>Texas                       |                     |
| Address Line 1:<br>Country:<br>City:<br>State:<br>ZIP Code:                                            | United States<br>Texas                       |                     |
| Address Line 1:<br>Country:<br>City:<br>State:<br>ZIP Code:<br>Email Address:                          | United States<br>Texas<br>clearlake@uhcl.edu |                     |
| Address Line 1:<br>Country:<br>City:<br>State:<br>ZIP Code:<br>Email Address:                          | United States<br>Texas<br>clearlake@uhcl.edu |                     |
| Address Line 1:<br>Country:<br>City:<br>State:<br>ZIP Code:<br>Email Address:                          | United States<br>Texas<br>clearlake@uhcl.edu |                     |
| Address Line 1:<br>Country:<br>City:<br>State:<br>ZIP Code:<br>Email Address:<br>Is this information c | United States<br>Texas<br>clearlake@uhcl.edu |                     |
| Address Line 1:<br>Country:<br>City:<br>State:<br>ZIP Code:<br>Email Address:<br>Is this information c | United States<br>Texas<br>clearlake@uhcl.edu | Confirm Modify Exit |

Click Confirm

Once your payment has been accepted, you may return to your Home page.

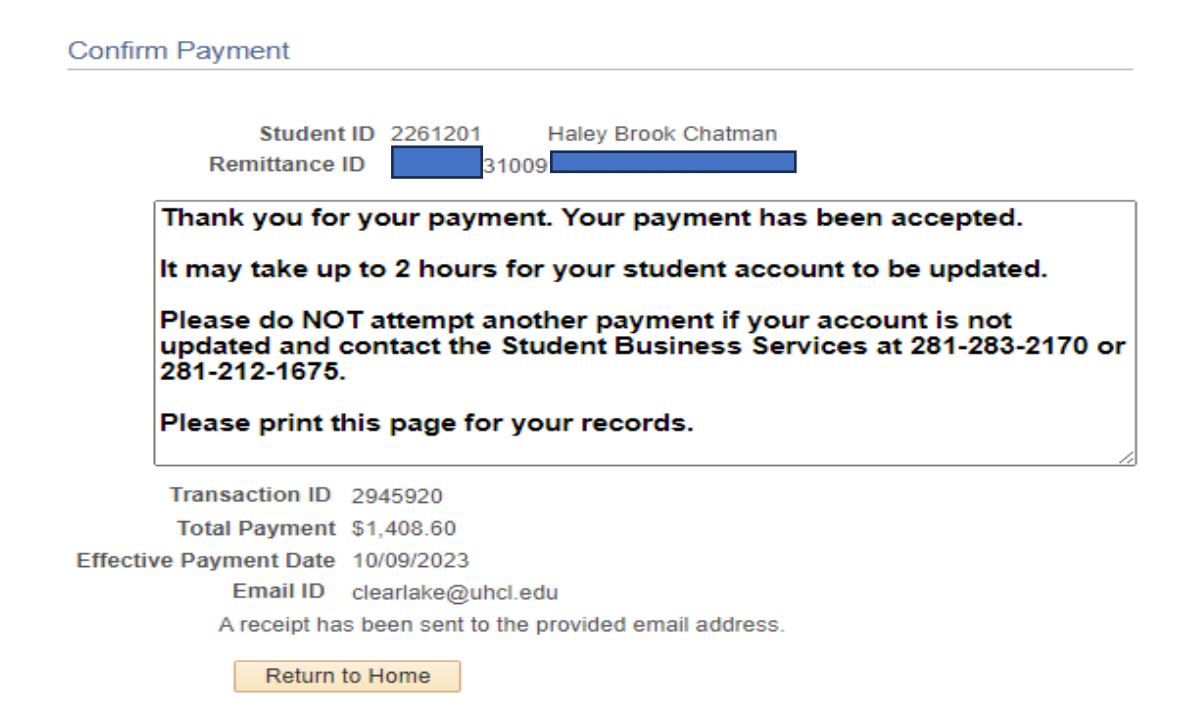